f y

## Sign On Cymru

Cysylltwich & nil

0:1

7 Sell2Wales

sign on Cymru

Mewngofnodi | Login

### **Existing Buyer - Registering your** Sell2Wales account with SOC

shorth official i Forget you passe

Torryson (10 10001) letter subsection Linell Brmonth i

Helpline

03000 6 03000

sell2wales.gov.wales

0800 222 9004

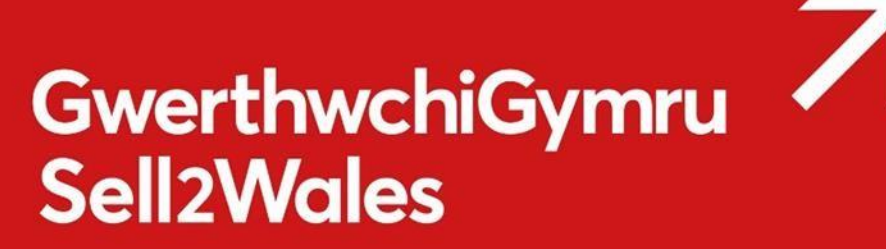

### Sign On Cymru

'Sign On Cymru' means that each individual will only require a single username and password to access digital business support services, replacing the current system which involves having multiple log-in credentials for each service accessed within Business Wales suite of digital services.

This will include Business Wales, BOSS, Stakeholder Register, Business Directory and the Sell2Wales Portal.

### How to register on Sell2Wales using SOC

Go to the Sell2Wales homepage - sell2wales.gov.wales

Click Login - You will be transferred to the SOC information page.

Click on Proceed to sign on / Register - You will be transferred to the SOC interface page

Click on the "Don't have an account? Sign up now" link.

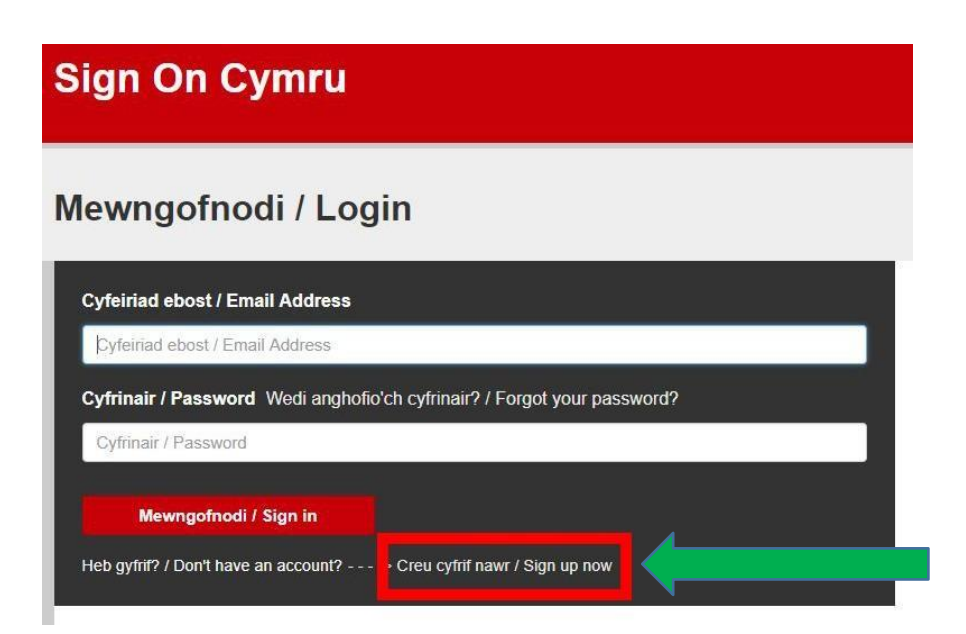

# GwerthwchiGymru Sell2Wales

Enter the email address you used to register with Sell2Wales.

### Click Send verification code.

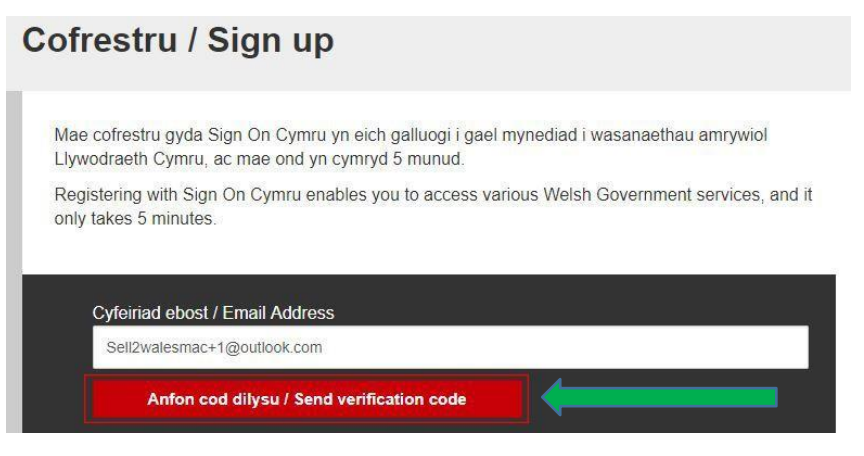

A verification code will be sent to your email address.

| Verify your email address                                           |  |
|---------------------------------------------------------------------|--|
| Thanks for verifying your <u>sell2walesmac@outlook.com</u> account! |  |
| Your code is: 236564                                                |  |
| Sincerely,                                                          |  |
| SOC Team-PP                                                         |  |

Enter the received code in verification code field on the SOC form and click Verify code.

| Mae cod dilysu wedi'i anfon i'ch blwch derbyn i chi<br>has been sent to your inbox. Please copy it to the in<br>Cyfeiriad ebost / Email Address | ei gopïo i'r blwch isod. / Verification code<br>nput box below. |
|----------------------------------------------------------------------------------------------------|-----------------------------------------------------------------|
| Sell2walesmac+1@outlook.com                                                                                                    |                                                                 |
| Cod dilysu / Verification code                                                                                                    |                                                                 |
| Cod dilysu / Verification code                                                                                                    |                                                                 |
| Gwirio'r Cod / Verify code                                                                                                    | vydd / Send new code                                            |

Enter your new password and confirm this in the second field.

| Cyfrinair newydd / Ne | w Password                   |  |
|-----------------------|------------------------------|--|
|                       |                              |  |
| Cadarnhau cyfrinair n | ewydd / Confirm New Password |  |
|                       |                              |  |
|                       |                              |  |

Click **Create** - You will then be transferred to your Buyer registration page

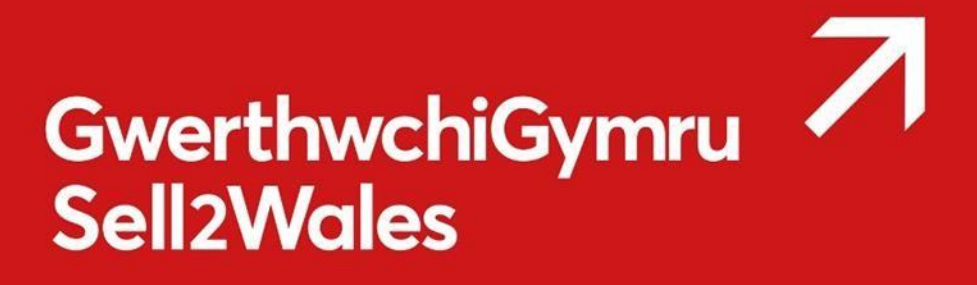

### **Registration details**

Please complete all mandatory fields, existing data already held on the Sell2Wales database will be pulled through into your SOC account.

| gistration Details Commu                            | unication Details                                                                       |
|-----------------------------------------------------|-----------------------------------------------------------------------------------------|
| are requested to complete / u                       | update the following information regarding your company:                                |
| equired information                                 |                                                                                         |
| User Information                                    |                                                                                         |
| * Title:                                            | Mr                                                                                      |
| * First Name:                                       |                                                                                         |
| * Last Name:                                        |                                                                                         |
| Job Title:                                          | Test                                                                                    |
| * Phone:                                            |                                                                                         |
| Website:                                            |                                                                                         |
| Email Address:                                      | 1                                                                                       |
| ou can search for your addre:<br>Organisation Name: | ss by postcode by entering the postcode below, and selecting Find Address.<br>Milstream |
| Address Line 1:                                     |                                                                                         |
| Address Line 2:                                     |                                                                                         |
| * Town/City:                                        | Aberdeen                                                                                |
| Postal Code:                                        |                                                                                         |
|                                                     | Find Address                                                                            |
| * Region:                                           | Carmarthenshire                                                                         |
| * Country:                                          | United Kingdom (GB)                                                                     |
|                                                     |                                                                                         |

### **Communications details**

Please complete all mandatory fields, this information will be used to determine your preferred language of communications.

| Registration Details Communication Details                                                                                |                                                           |
|----------------------------------------------------------------------------------------------------|-----------------------------------------------------------|
| 'ou are requested to complete / update the following inf                                                                  | ormation regarding your preferences:                      |
| Required information                                                                                                    |                                                           |
| Communication Details                                                                                                    |                                                           |
| * All of our information and services are available in<br>and English. Would you like to receive any support ir<br>Welsh? | Welsh<br>n ◯Yes ®No                                       |
| * Would you like to receive written information (e.g. Factsheets, Emails, Letters) in?                                    | Please select •                                           |
| * Where we need to contact you by phone, would you us to do so in?                                                        | u like Please select •                                    |
| * Where we arrange to meet you, would you like the meeting to be in?                                                      | Please select •                                           |
| Registered email address                                                                                                  |                                                           |
| Any communications will be sent to your registered e<br>address:                                                          | mail Anton.kossmann+611@gmail.com                         |
| Additional Options                                                                                                    |                                                           |
| Newsletter:                                                                                                    | Please tick if you'd like to receive an e-mail newsletter |
|                                                                                                    |                                                           |
|                                                                                                    | Sava sattings Canaal                                      |
|                                                                                                    | Save settings Cancer                                      |

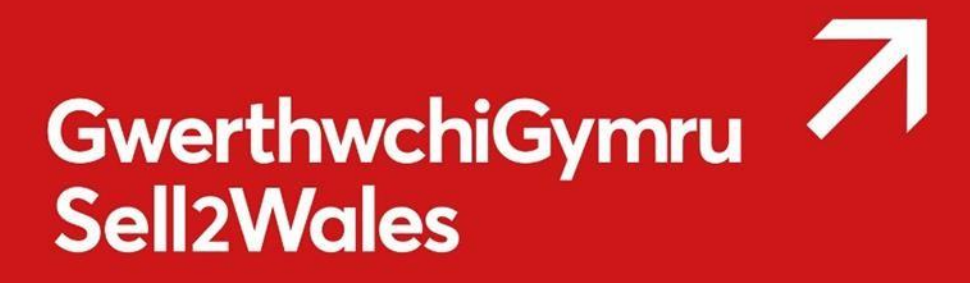

Click **Save settings** - You will then be transferred to your Buyer control panel.

If you fail to complete and save the Sell2Wales profile within 24 hours of signing up, your "Sign on Cymru" registration will be deleted and you must register on SOC again.

If you need any further information or assistance please contact us on 0800 222 9004.